## Überschrift

Mit diesem Baustein erstellen Sie einfache Texte, wie diesen. Klicken Sie doppelt auf den Text, um Ihn zu bearbeiten.

- Zum Formatieren nutzen Sie entweder das graue Menü direkt über diesem Baustein oder wenn Sie Lücken, Farben, Links oder Formeln einfügen wollen aktivieren Sie in der rechten Bearbeitungsleiste "Erweiterte Formatierung".
- Um dieses Beispiel zu löschen, klicken Sie auf den roten Zauberpinsel ganz oben rechts in der rechten Bearbeitungsleiste.
- 1 Hier kann Ihre Aufgabenstellung für den folgenden Lückentext stehen.[[[Lücke]Lücke]Lücke]

Erstellen Sie weitere , z.B. mit Hilfe der eckigen

Klammern (**Mac:** *Alt* + 5 und 6. **Windows:** *AltGr* + 7 und 8) oder

der Toolbar über dem Bearbeitungsfeld. Klicken Sie auf das

Zahnrad oben rechts auf dem und wählen Sie

dort unterschiedliche der Lücken auf

dem Dokument.

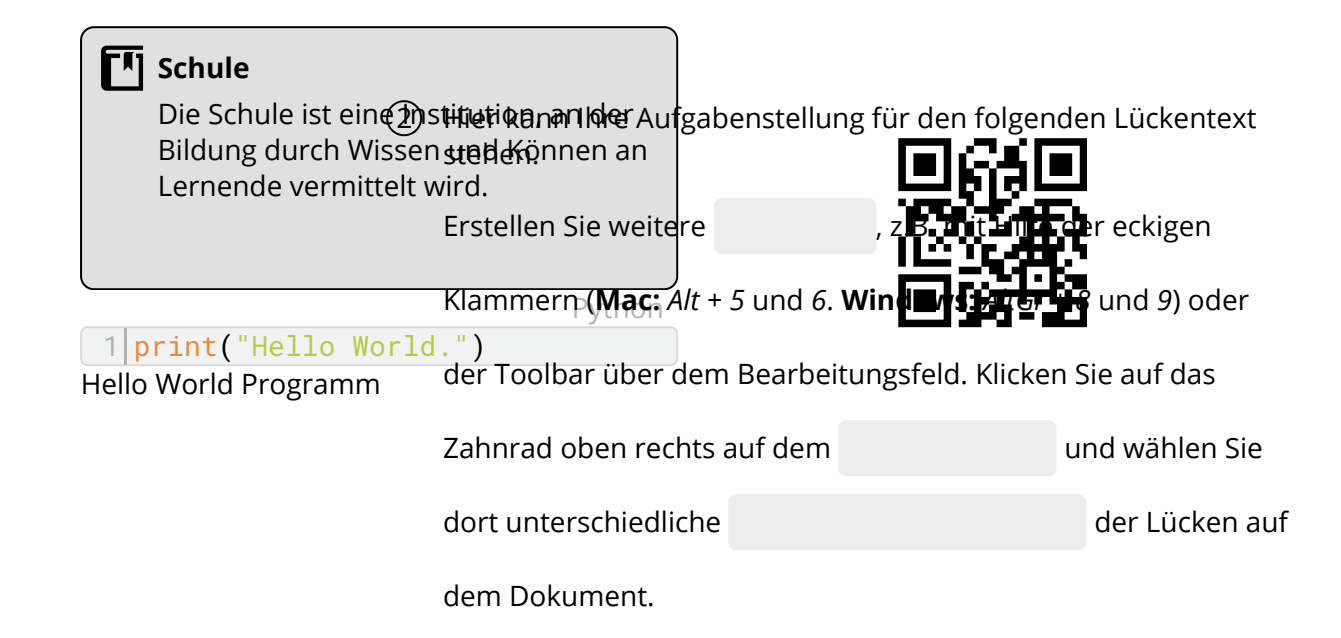